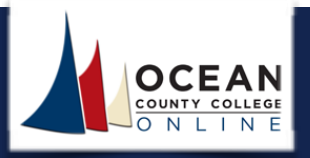

At the completion of each Unit's assignments as illustrated in the graphics below, you will be required to generate reports throughout the term and forward each report to your instructor. Each report should be generated directly from the Rosetta Stone system, saved as an Excel (.XLS) file, and submitted to the instructor.

#### How to generate a Learner Progress Report

To generate a report, you first need to log into your course, go to the Modules page, and select the **Go to Rosetta Stone** link in the "About Rosetta Stone" section.

Reports can be generated for a specific timeframe and exported as an Excel (XLS) or CSV file, or in PDF format.

As mentioned above, make sure to save your report as an **Excel (.XLS)** file.

|   | Alth | Rosetta Stone Assignments                            |  |
|---|------|------------------------------------------------------|--|
| 8 | ât.  | Rosetta Stone Language Training and Grading          |  |
|   | Altı | Rosetta Stone Report Generation Instructions         |  |
| : | đh   | Accessing the Rosetta Stone Language Training Portal |  |
|   | P    | Go to Rosetta Stone                                  |  |

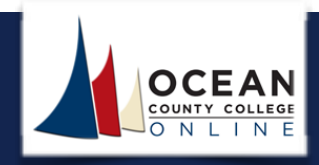

After the Rosetta Stone portal fully loads, click the My Reports link.

| 응 GAEILGE<br>아르 한국(<br>ILSKI <sup>peinseil</sup><br>PORTUGUÉS                                             | FRANÇAIS<br>FRANÇAIS<br>ENGLISH<br>TIÊNG VIÊT<br>ITALIANO<br>FRANÇAIS<br>ENGLISH<br>Rosetta<br>Stone.                                                   |
|----------------------------------------------------------------------------------------------------|----------------------------------------------------------------------------------------------------|
|                                                                                                    | View in English                                                                                                    |
| Home<br>First Time Users<br>My Reports<br>Profile<br>Sign out<br>You're signed in as<br>UTlearner18400075 | Rosetta Stone® Language Learning Suite         First Time Users         Launch Rose       Stone® Foundations         My Reports         Contact Support |
|                                                                                                    | ATTENTION: Always access Rosetta Stone through the "Go to Rosetta Stone" link located under Course Home in your course.                                 |

In the image below, the Language Level that displays is "Italian Level 1." This field should display the appropriate Language Level you are assigned to. For example, if you are taking a French course that covers Level 1 language training content, the language level should read "French Level 1." Please review the Language Level field to be sure.

| ome                                 | Const.          |                      | _       | Viewin | Linglish |
|-------------------------------------|-----------------|----------------------|---------|--------|----------|
| rst Time Users                      | My Reports      |                      |         |        |          |
| y Reports                           |                 | Balling Labort 4     |         |        | He       |
| in out                              | Language Level: | italian Level I      |         |        |          |
| 're signed in as<br>learner18490975 | From:           | 2006 Jan 01 12:00 AM |         |        |          |
|                                     | To:             | 2015 Jun 11 10:45 PM |         |        |          |
|                                     | Export>         | KLS Export CSV Crea  | ate PDF |        |          |

Copyright © 2019 Ocean County College e-Learning Department

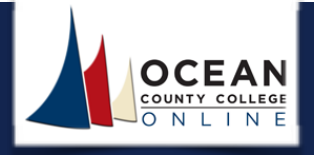

Select a date range to enter into the "From:" and the "To:" fields as depicted in the image below. At the top of the calendar, make sure to select the select the appropriate **month** and **year**.

Remember to make sure the Language Level is the correct "language level" for your course.

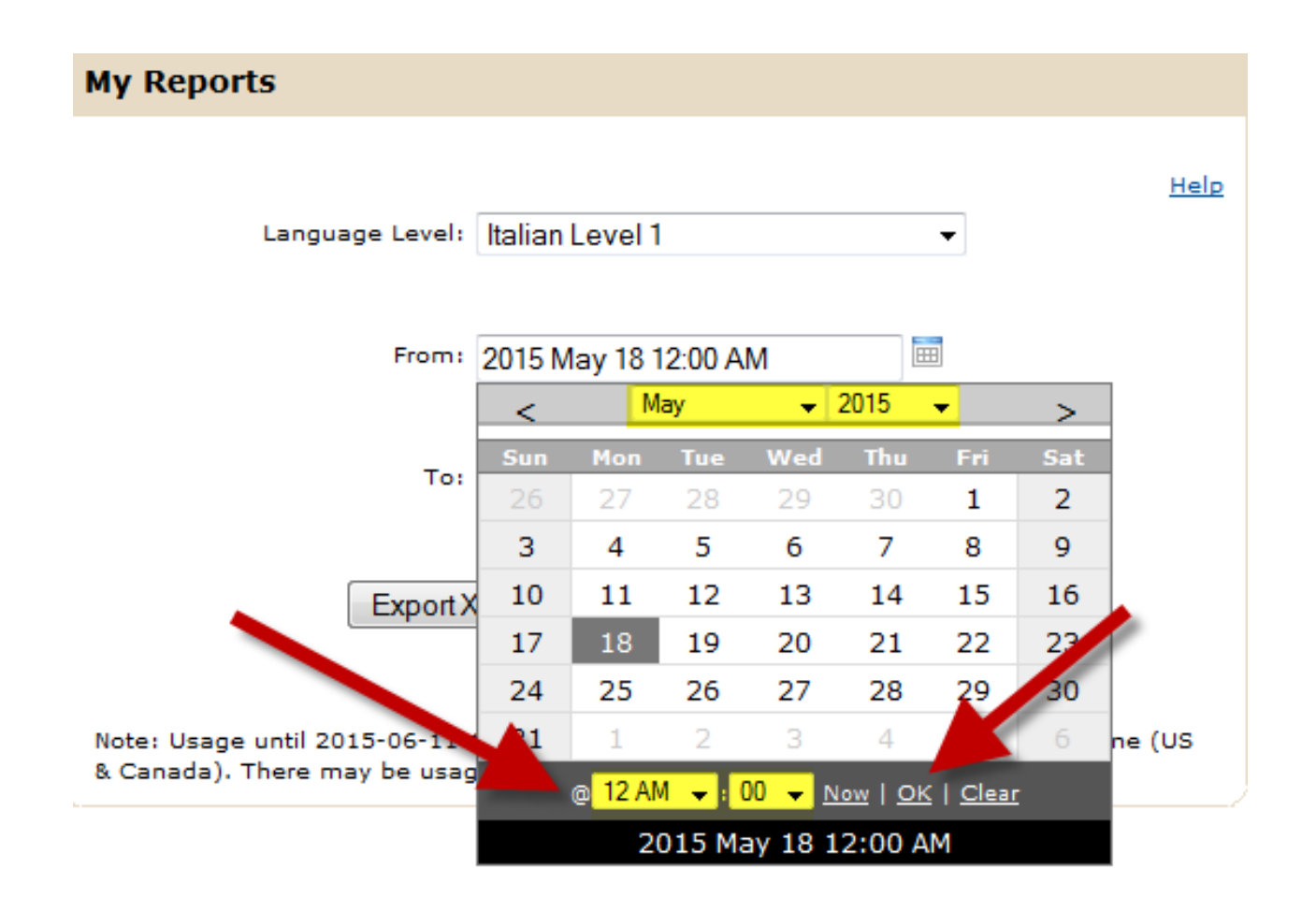

Select a date range to enter into the "From:" and "To:" fields as depicted in the image above. At the top of the calendar, make sure to select the appropriate **month** and **year**.

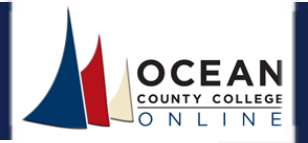

Throughout the semester, you will need to generate four reports. Make sure to refer to your Course Schedule to see when each report is due. Also, keep in mind that each report should include an entire Unit's assignments (all Core Lessons, all Focused Activities, and the Unit Milestone).

For example, Rosetta Stone Report #1 should include the following activities:

- Unit 1 Core Lesson 1 and all Focused Activities
- Unit 1 Core Lesson 2 and all Focused Activities
- Unit 1 Core Lesson 3 and all Focused Activities
- Unit 1 Core Lesson 4 and all Focused Activities
- Unit 1 Lesson 5 Milestone

The image below displays the assignments that should be generated for each report.

| Rosetta Stone Reports<br>Level 1 Language Training Content                                                                                                    |                                                                                                    |  |  |  |  |  |  |
|----------------------------------------------------------------------------------------------------|----------------------------------------------------------------------------------------------------|--|--|--|--|--|--|
| t the completion of <b>each</b> of the four Unit Completion Assignments and the Unit Milestone, students should generate a report based on the activities listed elow. |                                                                                                    |  |  |  |  |  |  |
| Rosetta Stone Report #1                                                                                                    | Rosetta Stone Report #2                                                                                                    |  |  |  |  |  |  |
| Generate a report for all <b>Level 1</b> – <b>Unit 1</b> Completion Assignments and Milestone. The report should include the following activities:                     | Generate a report for all <b>Level 1</b> – <b>Unit 2</b> Completion Assignments and Milestone. The report should include the following activities: |  |  |  |  |  |  |
| Unit 1 - Core Lesson 1 and all Focused Activities                                                                                                    | <ul> <li>Unit 2 - Core Lesson 1 and all Focused Activities</li> </ul>                                                                              |  |  |  |  |  |  |
| <ul> <li>Unit 1 – Core Lesson 2 and all Focused Activities</li> </ul>                                                                                                  | <ul> <li>Unit 2 – Core Lesson 2 and all Focused Activities</li> </ul>                                                                              |  |  |  |  |  |  |
| <ul> <li>Unit 1 – Core Lesson 3 and all Focused Activities</li> </ul>                                                                                                  | <ul> <li>Unit 2 – Core Lesson 3 and all Focused Activities</li> </ul>                                                                              |  |  |  |  |  |  |
| <ul> <li>Unit 1 – Core Lesson 4 and all Focused Activities</li> </ul>                                                                                                  | <ul> <li>Unit 2 – Core Lesson 4 and all Focused Activities</li> </ul>                                                                              |  |  |  |  |  |  |
| Unit 1 – Lesson 5 Milestone                                                                                                    | Unit 2 – Lesson 5 Milestone                                                                                                    |  |  |  |  |  |  |
| Rosetta Stone Report #3                                                                                                    | Rosetta Stone Report #4                                                                                                    |  |  |  |  |  |  |
| Generate a report for all Level 1 – Unit 3 Completion Assignments and                                                                                                  | Generate a report for all Level 1 – Unit 4 Completion Assignments and                                                                              |  |  |  |  |  |  |
| Milestone. The report should include the following activities:                                                                                                    | Milestone. The report should include the following activities:                                                                                     |  |  |  |  |  |  |
| Unit 3 - Core Lesson 1 and all Focused Activities                                                                                                    | Unit 4 - Core Lesson 1 and all Focused Activities                                                                                                  |  |  |  |  |  |  |
| <ul> <li>Unit 3 – Core Lesson 2 and all Focused Activities</li> </ul>                                                                                                  | <ul> <li>Unit 4 – Core Lesson 2 and all Focused Activities</li> </ul>                                                                              |  |  |  |  |  |  |
| <ul> <li>Unit 3 – Core Lesson 3 and all Focused Activities</li> </ul>                                                                                                  | <ul> <li>Unit 4 – Core Lesson 3 and all Focused Activities</li> </ul>                                                                              |  |  |  |  |  |  |
| <ul> <li>Unit 3 – Core Lesson 4 and all Focused Activities</li> </ul>                                                                                                  | <ul> <li>Unit 4 – Core Lesson 4 and all Focused Activities</li> </ul>                                                                              |  |  |  |  |  |  |
| <ul> <li>IInit 2 Losson 5 Milestone</li> </ul>                                                                                                    | <ul> <li>Unit 4 – Lesson 5 Milestone</li> </ul>                                                                                                    |  |  |  |  |  |  |

If students do not fully complete all Core Lessons and Focused Activities within a particular unit, a zero will be granted for the Unit Completion grade.

Students will receive a separate grade for each Unit's Milestone. The Milestone grade is based on the earned score (taken directly from the Rosetta Stone system).

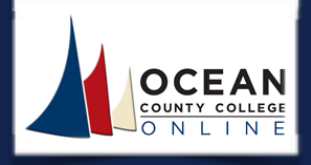

The report generation options are (1) Export XLS, (2), Export CSV, and (3) Create PDF. When generating each report, remember to always select the **Export XLS** option. After you select the Export XLS option, a pop-up window should appear with options to open or save the file.

Navigate to the File menu, select the Save As option, and save the report.

When you save the file make sure to include the report name and number followed by the first initial of your first name and your last name. Refer to example below:

• RosettaStoneReport1\_THoward

Access your course and submit the report to the appropriate Rosetta Stone Report Dropbox.

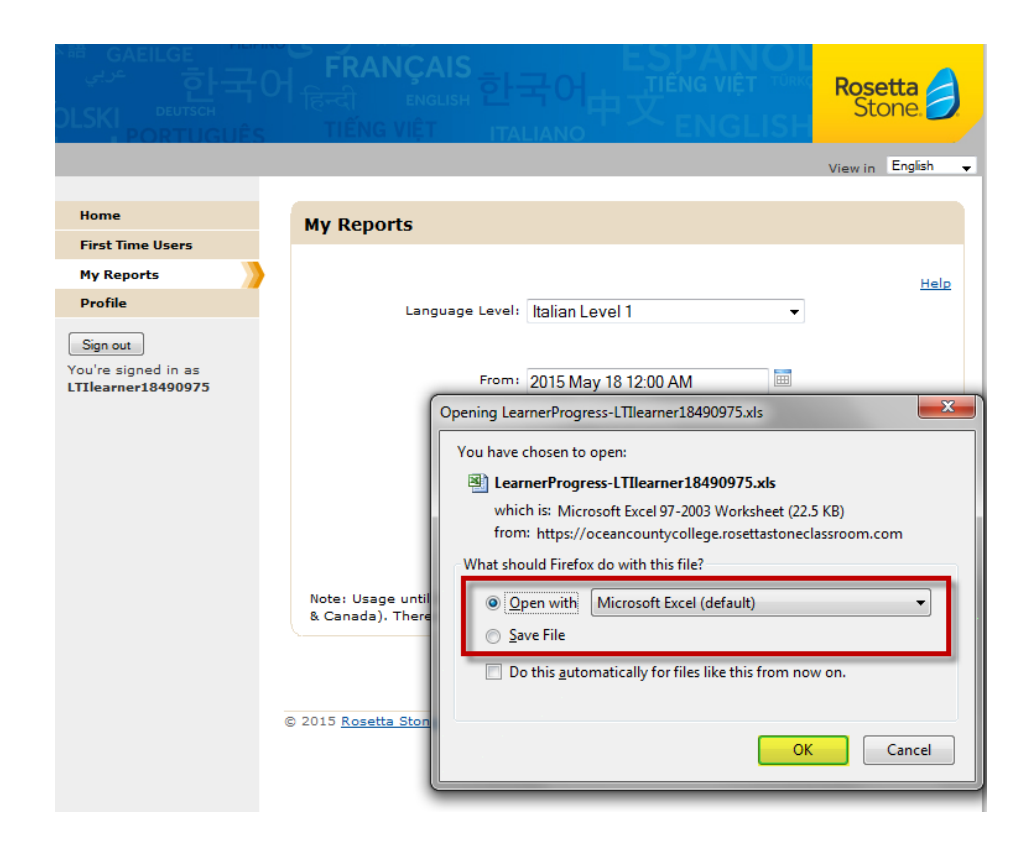